KazorBuy

## **Standing Order Form**

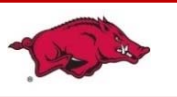

On the RazorBuy Home/Shop screen, click **Forms** located under the search bar.

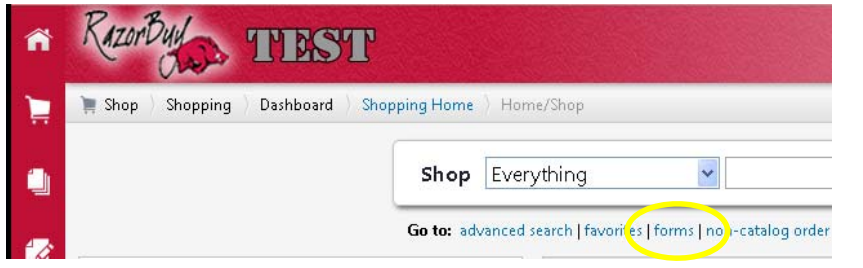

Click the **Standing Orders** folder from the side menu. Then click on the form name (*Standing Orders*) or *View Form* next to the Standing Orders form, this will open the form in a new window.

| ·····No personal folder available                                                      |                                                                                                    |
|----------------------------------------------------------------------------------------|----------------------------------------------------------------------------------------------------|
| Shared                                                                                 | Standing Exempt Orders                                                                                                    |
| Employee Reimbursement Invoice Attached Payment with Order Sole Source Standing Orders | This form will create a Standing E<br>transactions. Use this form for lo<br>services that are exempt from Ar<br>utilities and contracted items. |
| Trade in Request                                                                       | Standing Orders                                                                                                    |

Fill out all the required fields in **bold**, including supplier, description, unit price, commodity code, start date, and end date. The start date must be a present or future date not exceeding 90 days, the end date must not exceed 12/31/2099.

| Description       | 1           |       |           | Unit Price |
|-------------------|-------------|-------|-----------|------------|
|                   |             |       |           |            |
| 254 character     | s remaining | expan | d   clear |            |
| Commodity<br>Code |             |       | search    |            |
| Order Start       |             |       |           |            |
| Order End<br>Date |             |       | >         |            |

After all relevant information is entered, choose an option from the *Available Actions* drop down menu and click **Go.** 

| Available Actions: Add and go to Cart | * | Go | Close |  |
|---------------------------------------|---|----|-------|--|
|---------------------------------------|---|----|-------|--|

Note: The Standing Order Form should only be used for items or services that are purchased frequently. Examples would be items or services that are purchased more than once a month from the same vendor. If you have 15 or less orders per year to the supplier, you should use the non-catalog order form and follow the regular requisition process.

Standing Orders can be set up for up to \$10,000 at a time. The dollar amount you enter will encumber the funds. If you use the entire dollar amount before the fiscal year ends, you can go into BASIS and do a PO change to add money to the PO.

All Standing Orders should be reviewed at the end of each fiscal year and they can be re-encumbered by doing a BASIS PO change, if applicable.